第53回日本整形外科学会骨·軟部腫瘍学術集会

アップロードマニュアル

アップロード期間:2020年9月1日(火)~8日(火)予定

① 第53回日本整形外科学会 骨・軟部腫瘍学術集会 – オンライン学術集会 –

http://www.congre.co.jp/joa-tumor2020/ サイトより、

「オンライン学術集会」をクリックし、「参加登録・研修会申込み」をクリックします。

| ご挨拶                                                                                                    | ing fo     | $\sim$                                                                                                    |                       |       |
|----------------------------------------------------------------------------------------------------|------------|----------------------------------------------------------------------------------------------------|-----------------------|-------|
| 開催概要                                                                                                    | 自          | 第53回日本整形外科学会                                                                                                    |                       |       |
| 演題募集                                                                                                    | Stor pood  | L 骨·軟部腫瘍学術集会                                                                                                    |                       |       |
| プログラム                                                                                                    | The p      | tt                                                                                                    |                       |       |
| 海外招待講演者                                                                                                    | atients    | Web会期●2020年9月11日(金)~30日(水)                                                                                                    | 初めてご参加される方・これから参加登録をも | こたうち  |
| 参加登録                                                                                                    | た          | 開催方法●オンライン開催<br>会長●石井 猛 千葉県がんセンター 整形外科                                                                                                    | 参加費のお支払い・教育研修単位のお申込みは | こちらから |
| 参加者へのお知らせ                                                                                                    | み          |                                                                                                    |                       |       |
| 座長・演者の皆様へ                                                                                                    |            |                                                                                                    | 参加登録・研修会申込み           |       |
| 研修会・講習会                                                                                                    | 44         | ~ と思会せに聞まると願い~                                                                                                    |                       | )     |
| 利益相反について                                                                                                    |            | - われ日をに関するお願い                                                                                                    |                       |       |
| 単位取得について                                                                                                    |            | 運営事務局はテレワークを実施しております。<br>当面の間、原則E-maliでお間合せいただきますようお願いいたします。                                                                                                    |                       |       |
| IJンク<br>                                                                                                    | <u> A</u>  | 学会全接に関する問い合わせ先: joa-tumor2020@congre.co.jp<br>演題: プログラムに関するお問い合わせ先: joa-tumor2020_endal@congre.co.jp<br>発表データ作成に関するお問合せ先: 京富コンピューターサービス接式会社<br>E-mait: online-support@kc-sgrc.co.jp | 参加登録が完了している方          |       |
| 千葉県がんセンター整形外科           事務局長米本         司           〒260-8717         千気市中央区仁戸名町665-2           TEL:043-264-5431         1 |            | Click Here<br>オンライン学術住在                                                                                                    | オンライン集会(ログイン)         |       |
| 運営事務局                                                                                                    |            |                                                                                                    |                       |       |
| 株式会社コングレ内<br>〒103-8276<br>東京都中央区日本橋3-10-5                                                                                 | What's New |                                                                                                    |                       |       |
| オンワードパークビルディング<br>TEL:03-3510-3701                                                                                        |            | 参加者へのお知らせ、単位取得についてを掲載いたしました。                                                                                                    |                       |       |
| EAX: 03-3510-3702<br>E-mail: jos-tumor2020@congre.co.jp                                                                   | 2020/08/24 | プログラム、座長・演者の皆様へを更新いたしました。<br>プログラム、研修会・課習会を更新いたしました。                                                                                                    |                       |       |
|                                                                                                    | 2020/06/05 | フロノフロ、明修五 時日至で文明いたしました。                                                                                                    |                       |       |
|                                                                                                    |            |                                                                                                    |                       | •     |

※参加登録が完了している方、もしくは「N」から始まるログイン ID を お持ちの先生は、「オンライン集会(ログイン)」よりアクセスをお願いします。

② 大会参加登録・研修会申込システムにて、

「新規登録」にてログインして参加登録をお済ませください。参加登録には 日整会の会員 ID、パスワードが必要となります。

※ 非会員演者の先生につきましては、「非会員演者・病理医・メディカルスタッフ」、 より、ID の申請をお願いいたします。

クレジットカードにて参加費をご決済していただき、
 「オンライン集会 ログインへ」のボタンをクリックしてください。

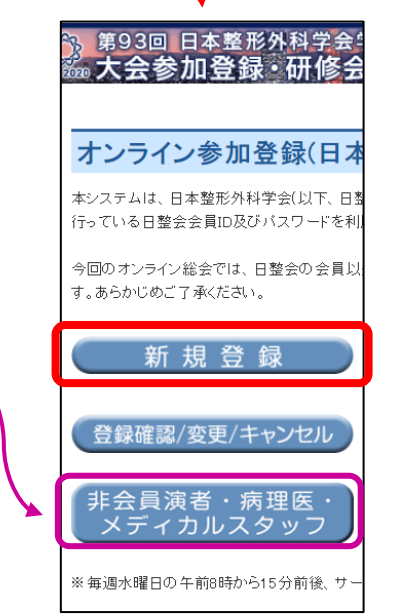

# ログインから投稿メニューまでの流れ

④ 日整会マイページのログイン時に利用する会員 ID、パスワードをご利用いただき、ログインをお願いいたします。なお、初回ログイン時には利用規約が表示されますので、ご熟読の上「同意する」をクリックし、次にお進みください。

| 第53回 日本整形外科学会 骨・軟部腫病                                                                       | <b>瘍学術集会 -オンライン学術集会-</b>                            |
|--------------------------------------------------------------------------------------------|-----------------------------------------------------|
| <b>オンライン学術集会ログイン</b><br>日本整形外科学会会員の方は、参加登録・研修会申込システムにてき<br>非会員の方は演者、共同演者の方以外はご参加できません。詳しくは | 加登録を行った後、会員Dとパスワードにてログインしてください。<br>まさちらでご確認ください。    |
| Copy                                                                                       | night © 第53回日本整形外科学会 号,教部继续学術集会、AI Rights Reserved. |

⑤ マイページに移動し、「投稿メニュー」をクリックしてください。

| <del>7 12</del> 16<br>∇1∧=≫ | 71~~~>                                                                                                    |
|-----------------------------|----------------------------------------------------------------------------------------------------|
| <b>ルレンター</b> (フジナヨジ寺)       |                                                                                                    |
| オンライン抄録                     | <ul> <li>■ 投稿入ニュー:動画等の投稿を行うメニューです(演者の先生のみ表示されます)</li> <li>■ 演者専用人ニュー:質疑応答の管理等、演者専用のメニューです(演者の先生のみ表示されます)</li> </ul> |
| 演題検索                        | <ul> <li>■申込研修会型画:お申し込みしている講演一覧より講演動画を視聴できます</li> <li>■研修会視聴履歴、講演動画の視聴履歴を確認できます</li> </ul>                          |
| 特別講演 Special lecture        | ■ ZOOMアブリ: ラ、チョンセミナー及びアフタヌーンセミナーは、ZOOM社のウェビナーを利用したライブ配信となります。<br>事前にパソコンまたはスートフォンにZOOMアプリのインストールをお願いいたします。          |
| 招待講演 Invited levture        | ※注意:30分2演題(演題番号X-1、XX-2)のセッションで単位取得する場合、研修会申込及び                                                                     |
| 教育研修講演                      | 両演題を必ず視聴し、演題番号XX-2の段問に合格する必要があります。                                                                                  |
| シンポジウム                      |                                                                                                    |
| 主題                          | □ 研修会申込 🔹 投稿メニュー 📢 演者専用メニュー 🔒 参加章PDF発行 ZOOMアプリ                                                                      |
| English case study session  | <ul> <li>● 1 → フォメーション</li> </ul>                                                                                   |

※投稿期間中は投稿メニューのみの表示となります。

### 演題の選択

⑥ 演題リストに登録されている演題一覧が表示されますので、今回投稿する演題を選択し、「アップロード」をクリック してください。

| 回線寺の状況(<br>期日と指定時間 | こよりアップロードかできなか<br>間を過ぎた場合、演題の掲載は出 | った場合、フォームより連絡をお願いいたします。<br>出来かねますのでご注意ください。<br> |         |
|--------------------|-----------------------------------|-------------------------------------------------|---------|
| 演題の選択              | 演題のアップロード 演題                      | のセルフチェック 運営側チェック公開                              |         |
| 演題番号 오             | セッション名 오                          | 演題タイトル ♥                                        | 動画等登録   |
| TC1                | カデゴリテスト                           | 上腕骨再建術における人工開節の成績と工夫                            | 済 アップロー |
| TC2                | カデゴリテスト                           | 上院曾再建術における人工関節の成績と工夫                            | 済 アップロー |
| TC5                | カデゴリテスト                           | 上院曾再建術における人工開節の成績と工夫                            | 済 アップロー |
| TC6                | カデゴリテスト                           | 上読骨再建術における人工開節の成績と工夫                            | 未 アップロー |

⑦「ファイルを選択」をクリックし、アップロードするファイル演題ファイルを選び「開く(O)」を選択します。 演題はパワーポイントで作成した動画(.mp4)またはスライド(.pdf)、既定のサイズのポスター(.pdf)のみ登録す ることが可能です。演題内に COI の開示、略歴の記載(ポスター演題以外)があることを確認し、アップロードして ください。

ファイルサイズが大きい場合、アップロードに時間がかかる場合がございます。アップロードが完了すると、自動的 にセルフチェック画面に移動します。セルフチェック画面で演題を確定するまで、演題の投稿は完了いたしませんの でご注意ください。

アップロード後に運営側にてコンテンツのチェックを行い公開いたします。問題がある場合はメールにてご連絡いた しますので、対応をお願いいたします。

問い合わせ先 <u>online-support@kcs-grp.co.jp</u>

| 演題のアップ                                                             |                                                                                                    |                                                                                                    |
|--------------------------------------------------------------------|----------------------------------------------------------------------------------------------------|----------------------------------------------------------------------------------------------------|
| 演題番号                                                               | セッション名                                                                                                | 演題タイトル                                                                                                    |
| TC6                                                                | カデゴリテスト                                                                                               | 上腕骨再建術における人工関節の成績と工夫                                                                                                    |
| 演題の選択演題                                                            | <b>のアップロード</b>                                                                                        | フ 運営側チェック公開                                                                                                    |
| アップロードファイル                                                         | ファイルを選択                                                                                               |                                                                                                    |
| ►戻る                                                                | 登録                                                                                                    |                                                                                                    |
| 演題はパワーポイント<br>登録することが可能で<br>アップロードしてくた<br>ファイルサイズが大き<br>動的にセルフチェック | -で作成した動画(.mp4)またはスラ-<br>です。演題内に「 <b>COIの開示」</b> 、「略歴<br>さい。<br>い場合、アップロードに時間がかかる<br>画面に移動します。セルフチェック画 | イド(.pdf)、既定のサイズのポスター(.pdf)のみ<br><b>の記載</b> (ポスター演題を除く)」があることを確認し、<br>場合がございます。アップロードが完了すると、自<br>面で <mark>演題を確定するまで、演題の投稿は完了いたし</mark> |
| ませんのでご注意くた<br>アップロード後に運営<br>いたしますので、対応<br>問い合わせ先 online            | さい。<br>客側にてコンテンツのチェックを行い公<br>Sをお願いいたします。<br>e-support@kcs-grp.co.jp                                   | 開いたします。問題がある場合はメールにてご連絡                                                                                                    |

#### 演題のセルフチェック

⑧ ファイル名を確認後、「登録」をクリックしファイルをアップロードします。

| を形外科学会 骨・  | ▶ 演題のアップロード        | ×                    |
|------------|--------------------|----------------------|
|            | ○ アップロード中です        |                      |
| 演題のアップロ    | ]-K                |                      |
| 演題番号       | セッション名             | 演題タイトル               |
| тс6        | カデゴリテスト            | 上腕骨再建術における人工開節の成績と工夫 |
| 演題の選択 演題の  | アップロード 演算のセルフチェック  | 運営側チェック公開            |
| アップロードファイル | ファイルを選択 1-1-PL.mp4 |                      |
| 「戻る」       | 登録                 |                      |

 ファイルをアップロードするとセルフチェック画面へ 移動します。下記項目をご確認ください。

■動画(.mp4)ファイルの場合

プレイヤーにて動画を再生し、下記点の確認をお願いいたします。

- 1) 音声が聞き取れるか確認してください
- 2) 全編を通じて問題なく再生できるか、特に最後まで止まらず に再生できるか確認してください
- 3)「COIの開示」があるか確認し、チェックを入れてください。
- 4)「略歴の記載」があるか確認し、チェックを入れてください。

■スライド (.pdf)、既定のサイズのポスター (.pdf) の場合 PDF ビューアーにて、下記点の確認をお願いいたします。

- 1) 最期のページまで問題なく表示されるか確認してください。
- 2)「COIの開示」があるか確認し、チェックを入れてください。
- スライド(.pdf)」の場合、「略歴の記載」があるか確認し、 チェックを入れてください。
- (口演あり)」の場合、2ページ目に【発表内容】
   の記載があるか確認してください。

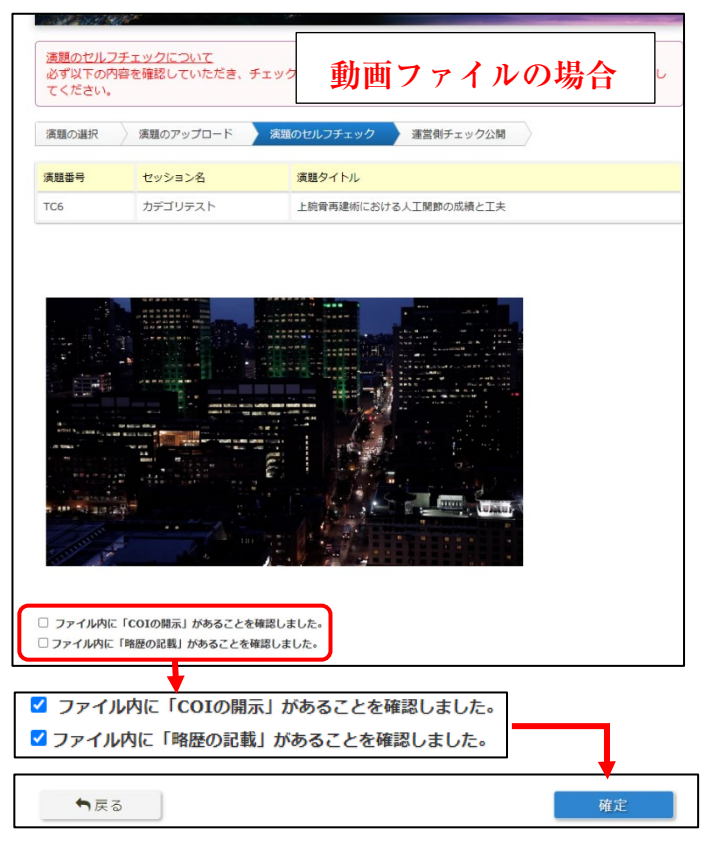

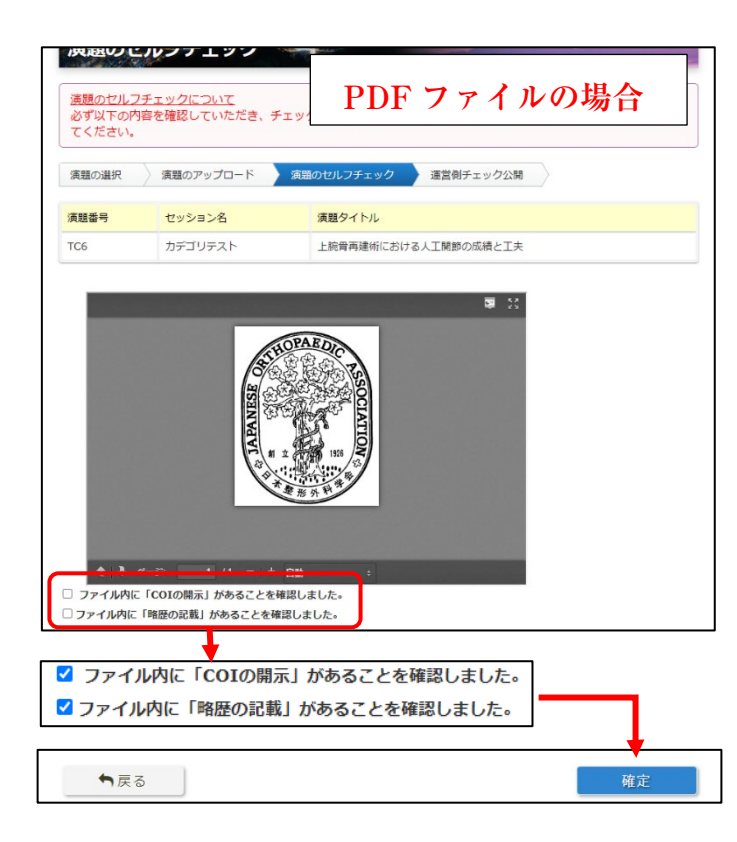

## アップロード完了

⑩ 確認画面を経て「アップロードが完了しました」のメッセージが表示されます。

| 演題のアップロード     |  |
|---------------|--|
| アップロード完了しました。 |  |
| ►戻る           |  |

#### 演題の動画登録等の項目が「未」から「済」に変更しました。

| 演題の選択  | 演題のアップロード 演題 | のセルフチェック 運営側チェック公開               |          |
|--------|--------------|----------------------------------|----------|
| 演題番号 ♥ | セッション名 오     | 演題タイトル ♥                         | 動画等登録    |
| TC1    | カデゴリテスト      | 上腕骨再建術における人工関節の成績と工夫             | 済 アップロード |
| TC2    | カデゴリテスト      | 上腕骨再建術における人工開節の成績と工夫             | 済 アップロード |
| TC5    | カデゴリテスト      | 上腕骨再建術における人工開節の成績と工夫             | 済 アップロード |
| TC6    | カデゴリテスト      | 上腕骨再建術における人工関節の成績と工夫<br>済 アップロード | 済 アップロード |

アップロード済になった後、運営側のチェックを経て公開されます。

※動画、ポスターの作成につきましては、別途配布しておりますマニュアルをご参照ください。
※間違ったファイルをアップロードされた場合は、再度アップロードをしていただきますと上書きでの登録が可能です。

\_\_\_\_\_ ーお問い合わせ先ー 操作にご不明点等ございましたら下記までご連絡ください。 京葉コンピューターサービス株式会社 joa-sys@kcs-grp.co.jp